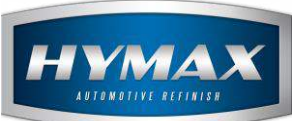

## Multiple formula Revisions – Colorchip

# Table of Contents:

| Introduction                  | 2                                                                                                    |
|-------------------------------|----------------------------------------------------------------------------------------------------|
| Step by Step Configuration    | 2                                                                                                    |
| Example Demo                  | 2                                                                                                    |
| a. Select a Panel number      | 2                                                                                                    |
| b. Select the correct formula | 3                                                                                                    |
| Contact information           | 5                                                                                                    |
|                               | Introduction<br>Step by Step Configuration<br>Example Demo<br>a. Select a Panel number<br>b. Select the correct formula<br>Contact information |

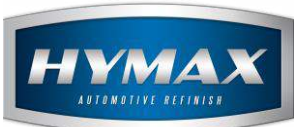

## 1. Introduction

HyMix Pro introduces a new feature allows the user to select correctly the formula needed based on his own color chip version.

### P.S: This feature is only available when a color has a colorchip and old formula(s).

#### 2. Step by Step Configuration

- i. Open HyMix Pro Software
- ii. Access the Parameters
- iii. In General section, tick on "Show popup when colorbox is available".

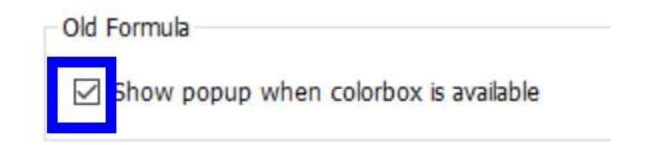

iv. Click the Save icon

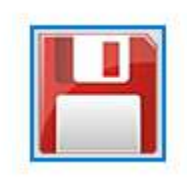

#### 3. Example Demo

- a. Select a Panel number
- i. Search for Panel number: 23982
- ii. In Mixing System page, Click on the paint line: BC

| Vehicule Make                     | MITSUBISHI     |                    | Color D | escription | STONE GREY-MET. |       |  |
|-----------------------------------|----------------|--------------------|---------|------------|-----------------|-------|--|
| Color Code                        | A39            |                    | Year    |            |                 | 04-14 |  |
| Panel no.                         | 23982          |                    | Kgs     | 1.000      | Liters          | 1.000 |  |
| Available Paint<br>BC (1st in<br> | Lines:<br>1 2) | Formula Compositio | 'n      |            |                 |       |  |

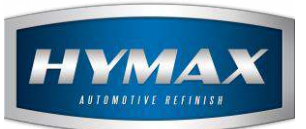

- b. Select the correct formula
- i. A popup notification will open at the middle of the screen:

| Please select the revision required                                | Х    |
|--------------------------------------------------------------------|------|
| Formulation Date                                                   |      |
| Aug 11, 2017 (Current)                                             |      |
| Nov 27, 2013                                                       |      |
| Dec 24, 2015                                                       |      |
| Mar 24, 2016                                                       |      |
| or search for the revision pertaining to your color chip date at h | land |

ii. If you know which revision is related to your chip, click on it, then click on the Enter Button

|   | Please select the revision required X                                 |   |
|---|-----------------------------------------------------------------------|---|
|   | Formulation Date                                                      |   |
|   | Aug 11, 2017 (Current)                                                |   |
| ( | Nov 27, 2013                                                          |   |
|   | Dec 24, 2015                                                          |   |
|   | Mar 24, 2016                                                          |   |
|   |                                                                       |   |
|   | or search for the revision pertaining to your color chip date at hanc | 1 |
|   | 2                                                                     |   |
|   | Enter                                                                 |   |

P.S: The formula related to the chip, should be the one with the closest date before the date of the chip

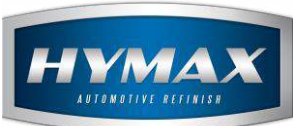

- iii. If you don't know the revision, follow the below:
  - Check the date mentioned on your chip: The Date is: October 24, 2014

| MITSUBISHI      |       |           |             |
|-----------------|-------|-----------|-------------|
| A39             | 04-09 |           |             |
| STONE GREY-MET. |       |           | 10-24-145   |
| MIT . A39       | 23982 |           | 10 201 1 10 |
|                 |       | 10-24-145 |             |

American Date Format (Month - Day - Year)

• Enter this date in the box:

| Ferrendetien | Data                                    |                                  |                                    |                                                |                                           |                         |                            |      |      |
|--------------|-----------------------------------------|----------------------------------|------------------------------------|------------------------------------------------|-------------------------------------------|-------------------------|----------------------------|------|------|
| Formulation  | Date                                    |                                  |                                    |                                                |                                           |                         |                            |      |      |
| Aug 11, 2017 | (Curr                                   | ent Re                           | evisio                             | n)                                             |                                           |                         |                            |      |      |
| Nov 27, 2013 |                                         |                                  |                                    |                                                |                                           |                         |                            |      |      |
| Dec 24, 2015 |                                         |                                  |                                    |                                                |                                           |                         |                            |      |      |
| Mar 24, 2016 |                                         |                                  |                                    |                                                |                                           |                         |                            |      |      |
|              |                                         |                                  |                                    |                                                |                                           |                         |                            |      |      |
|              |                                         |                                  |                                    |                                                |                                           |                         |                            |      |      |
|              |                                         |                                  |                                    |                                                |                                           |                         |                            |      |      |
|              |                                         |                                  |                                    |                                                |                                           |                         |                            |      |      |
|              |                                         |                                  |                                    |                                                |                                           |                         |                            |      |      |
|              |                                         |                                  |                                    |                                                |                                           |                         |                            |      |      |
|              |                                         |                                  |                                    |                                                |                                           |                         |                            | <br> | <br> |
|              | Fri                                     | day                              | , 0                                | ctobe                                          | r 24                                      | , 2014                  | •                          |      | <br> |
|              | Fri                                     | day                              | , 0                                | ctober 2                                       | r 24                                      | 4, 2014                 | +                          |      | <br> |
|              | Fri<br>4<br>Sun                         | day<br>Mon                       | , O<br>Oct<br>Tue                  | ctober<br>tober 2<br>Wed                       | r 24<br>2014<br>Thu                       | ł, 2014<br>Fri          | sat                        | •    | <br> |
|              | Fri<br>Sun<br>28                        | day<br>Mon<br>29                 | , O<br>Oct<br>Tue<br>30            | ctober<br>tober 2<br>Wed<br>1                  | r 24<br>2014<br>Thu<br>2                  | 4, 2014<br>Fri<br>3     | Sat                        |      |      |
|              | Fri<br>Sun<br>28<br>5                   | Mon<br>29<br>6                   | , 0<br>Oct<br>Tue<br>30<br>7       | ctober<br>tober 2<br>Wed<br>1<br>8             | r 24<br>2014<br>Thu<br>2<br>9             | Fri<br>3<br>10          | •<br>Sat<br>4<br>11        |      | <br> |
|              | Fri<br>Sun<br>28<br>5<br>12             | Mon<br>29<br>6<br>13             | , 0<br>Oct<br>Tue<br>30<br>7<br>14 | ctober<br>tober 2<br>Wed<br>1<br>8<br>15       | r 24<br>2014<br>Thu<br>2<br>9<br>16       | Fri<br>3<br>10<br>17    | Sat<br>4<br>11<br>18       | •    |      |
|              | Fri<br>Sun<br>28<br>5<br>12<br>19<br>26 | Mon<br>29<br>6<br>13<br>20<br>27 | , 0<br>Oct<br>30<br>7<br>14<br>21  | ctober<br>tober 2<br>Wed<br>1<br>8<br>15<br>22 | r 24<br>2014<br>Thu<br>2<br>9<br>16<br>23 | Fri 3<br>10<br>17<br>24 | Sat<br>4<br>11<br>18<br>25 | •    |      |

• Click on Enter

| Enter |
|-------|
|-------|

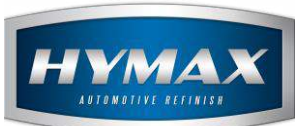

## iv. The closet formula to this date will open automatically:

| Vehicule Make MITSUBISHI |               |            | 0                       | Color Description   |               | STONE 0       | GREY-MET. |                |                   |                       |     | Tone              |                     |             |  |  |  |
|--------------------------|---------------|------------|-------------------------|---------------------|---------------|---------------|-----------|----------------|-------------------|-----------------------|-----|-------------------|---------------------|-------------|--|--|--|
| Color Code A39           |               | ١          | Year                    |                     |               | 04-14         |           | M. VOC 7       | 707.5 grams/liter |                       |     | Date              | Nov 27, 2013        |             |  |  |  |
| Panel no.                | nel no. 23982 |            | K                       | Kgs 0.95            |               | 0.9501 Liters |           |                | c. voc 7          | VOC 707.5 grams/liter |     |                   | Cost                | 0.00 .      |  |  |  |
| Available Paint          | Lines:        | Formula    | Composition             |                     |               |               |           |                |                   |                       |     | Actual Quantity D | uantity<br>fference | OLD FORMULA |  |  |  |
| BC (1st in<br>WB (1st i  | n 2)<br>in 2) | Code       | Description             | วก                  |               |               | Quantity  | Qty<br>Cumulat | tive Cancel       | ve Cancelled          |     |                   | The last            |             |  |  |  |
|                          |               | B830       | BASECOAT STANDARD BLACK |                     |               |               | 380.6     | 380            | 80.6              |                       | 0.0 | 0.0               |                     |             |  |  |  |
|                          |               |            | B720                    | BASECOAT            | T PEARL WHITE |               |           | 308.8          | 689.4             | 9.4                   |     | 0.0               | 0.0                 |             |  |  |  |
|                          |               | B948       | BASECOAT                | SILV                | ER DOLLA      | R COAR        | SE        | 122.1          | 811               | 1.5                   | ]   | 0.0               | 0.0                 |             |  |  |  |
|                          |               | B002 BASEC |                         | T METALLIC ADDITIVE |               |               |           | 50.3           | 863               | 861.8                 | ]   | 0.0 0.0           | 0.0                 |             |  |  |  |
|                          |               | B980       | BASECOAT                | T MET.MEDIUM        |               |               |           | 33.5           | 895               | 5.3                   | ]   | 0.0               | 0.0                 |             |  |  |  |
|                          |               | B580       | BASECOAT                | BRILI               | LIANT RED     | )             |           | 28.7           | 924               | 4.0                   | ]   | 0.0               | 0.0                 | -           |  |  |  |
|                          |               | T130       | 2K DEEP BL              | UE                  |               |               |           | 26.3           | 950               | 0.3                   | ]   | 0.0               | 0.0                 |             |  |  |  |

#### 4. Contact information

For more information or comments, please do not hesitate to contact our Software support team by email at <a href="mailto:support.it@hymax.biz">support.it@hymax.biz</a>

Or by phone at +961 9 925 990

We are available from 8:00AM (GMT) to 8:00PM (GMT).